# **MOTCP Communication Driver**

Driver for TCP/IP Communication with Devices Using Modbus Protocol

| Contents                                                                                |    |
|-----------------------------------------------------------------------------------------|----|
| INTRODUCTION                                                                            | 2  |
| GENERAL INFORMATION                                                                     | 3  |
| DEVICE SPECIFICATIONS                                                                   | 3  |
| NETWORK SPECIFICATIONS                                                                  | 3  |
| DRIVER CHARACTERISTICS                                                                  | 3  |
| CONFORMANCE TESTING                                                                     | 4  |
| SELECTING THE DRIVER                                                                    | 5  |
| CONFIGURING THE DEVICE                                                                  | 6  |
| CONFIGURING THE DRIVER                                                                  | 6  |
| CONFIGURING THE COMMUNICATION SETTINGS                                                  | 6  |
| Configuring the Driver Worksheets                                                       | 10 |
| CONFIGURING DRIVER SHEETS FOR COMMAND 23 (SIMULTANEOUS READ/WRITE OF HOLDING REGISTERS) | 19 |
| EXECUTING THE DRIVER                                                                    | 22 |
| TROUBLESHOOTING                                                                         | 23 |
| REVISION HISTORY                                                                        | 26 |

# Introduction

The MOTCP driver enables communication between the Studio system and devices using the Modbus protocol over TCP/IP, according to the specifications discussed in this document.

This document will help you to select, configure and execute the MOTCP driver, and it is organized as follows:

- Introduction: This section, which provides an overview of the document.
- **General Information**: Identifies all of the hardware and software components required to implement communication between the Studio system and the target device.
- Selecting the Driver: Explains how to select the MOTCP driver in the Studio system.
- **Configuring the Device**: Describes how the target device must be configured to receive communication from the MOTCP driver.
- **Configuring the Driver**: Explains how to configure the MOTCP driver in the Studio system, including how to associate database tags with device registers.
- Executing the Driver: Explains how to execute the MOTCP driver during application runtime.
- **Troubleshooting**: Lists the most common errors for this driver, their probable causes, and basic procedures to resolve them.
- **Revision History**: Provides a log of all changes made to the driver and this documentation.

### > Notes:

- This document assumes that you have read the "Development Environment" chapter in Studio's *Technical Reference Manual.*
- This document also assumes that you are familiar with the Microsoft Windows environment.

# **General Information**

This chapter identifies all of the hardware and software components required to implement communication between the MOTCP driver in Studio and a target device using the Modbus protocol over TCP/IP.

The information is organized into the following sections:

- Device Specifications
- Network Specifications
- Driver Characteristics
- Conformance Testing

# **Device Specifications**

To establish communication, your target device must meet the following specifications:

- Manufacturer: Modicon or any device using the Modbus protocol communicating over TCP/IP
- Compatible Equipment:
  - Any device that is fully compatible with the Modbus protocol
- Device Runtime Software: None

For a description of the device(s) used to test driver conformance, see "Conformance Testing" on the next page.

# **Network Specifications**

To establish communication, your device network must meet the following specifications:

- Device Communication Port: Modbus Ethernet Port
- Physical Protocol: Ethernet
- Logic Protocol: Modbus over TCP/IP
- Specific PC Board: Any TCP/IP Adapter (Ethernet board)

# **Driver Characteristics**

The MOTCP driver package consists of the following files, which are automatically installed in the /DRV subdirectory of Studio:

- MOTCP.INI: Internal driver file. You must not modify this file.
- MOTCP.MSG: Internal driver file containing error messages for each error code. You must not modify this file.
- MOTCP.PDF: This document, which provides detailed information about the MOTCP driver.
- MOTCP.DLL: Compiled driver.

You can use the MOTCP driver on the following operating systems:

- Windows XP/7/8/2003/2008/2012
- Windows CE
- Windows Embedded

For a description of the operating systems used to test driver conformance, see "Conformance Testing" below.

The MOTCP driver supports the following registers:

| Register Type         | Length | Write | Read | Bit | Integer | Float | DWord | BCD | BCD DW | STRING |
|-----------------------|--------|-------|------|-----|---------|-------|-------|-----|--------|--------|
| 0x (Coil Status)      | 1 Bit  | •     | •    | •   | _       | _     | _     | -   | _      | _      |
| 1x (Input Status)     | 1 Bit  | -     | •    | •   | _       | -     | _     | -   | _      | -      |
| 3x (Input Register)   | 1 Word | _     | •    | •   | •       | •     | •     | ٠   | •      | _      |
| 4x (Holding Register) | 1 Word | •     | •    | •   | •       | •     | •     | ٠   | •      | •      |
| 6x (File Records)     | 1 Word | _     | •    | _   | _       | _     | _     | _   | _      | _      |

# **Conformance Testing**

The following hardware/software was used for conformance testing:

Driver Configuration:

- Protocol: RTU
- Cable: Ethernet Cable

| Driver<br>Version | Studio<br>Version | Operating<br>System<br>(development) | Operating<br>System<br>(runtime)                 | Equipment                                                                                                    |
|-------------------|-------------------|--------------------------------------|--------------------------------------------------|----------------------------------------------------------------------------------------------------|
| 10.19             | 8.1 + SP2         | Windows 7/8                          | <ul> <li>Win8 x64</li> <li>WinCEv7.00</li> </ul> | Wago 750-841 CPU<br>GE-FANUC 90-30 CPU-374<br>Schneider/Modicon TSX Quantum with NOE 211 00 module<br>Modbus Simulator |

# Selecting the Driver

When you install Studio, all of the communication drivers are automatically installed in the \DRV subdirectory but they remain dormant until manually selected for specific applications. To select the MOTCP driver for your Studio application:

- 1. From the main menu bar, select **Insert**  $\rightarrow$  **Driver** to open the *Communication Drivers* dialog.
- 2. Select the MOTCP driver from the Available Drivers list, and then click the Select button.

| С | ommunic                                                            | ation Drivers                                                                                                    |   |           |
|---|--------------------------------------------------------------------|----------------------------------------------------------------------------------------------------|---|-----------|
|   | Available dri                                                      | vers:                                                                                                    |   |           |
|   | DLL                                                                | Description                                                                                                    | ^ | Help      |
|   | MODBU<br>MODPL<br>MODSL<br>MOTCP<br>MPI<br>MPIAD<br>MPMPI<br>MTBAC | MODBUS Protocol RTU/ASCII (NT-2000-9x-CE/x86/Sh3/<br>MODBUS PLUS Protocol (NT-9x) [v1.3]<br>Protocol ModBus Slave(ASCII and RTU)(Serial and TCP/I<br>MODBUS Protocol RTU via TCP/IP (NT-2000-9x-CE/x86/<br>SIEMENS, MPI Protocol - S7 (NT-9x) [v1.27]<br>SIEMENS, MPI Protocol - S7 (NT-9x) [v1.27]<br>SIEMENS, MPI Protocol (HMI MP370) - S7-200, S7-300, S<br>SEV(- Movitrae31(NT-2000-9x) [1.00] | _ |           |
|   | NATEP                                                              | NATIONAL - National Equipment (NT-2000-9X) [1.00]                                                                                                    | ~ | Select >> |
|   | Selected dri                                                       | vers:                                                                                                    |   |           |
|   | DLL                                                                | Description                                                                                                    |   | >> Remove |
|   |                                                                    |                                                                                                    |   |           |
|   |                                                                    | ОК                                                                                                    |   | Cancel    |

**Communication Drivers Dialog** 

3. When the **MOTCP** driver is displayed in the **Selected Drivers** list, click the **OK** button to close the dialog. The driver is added to the *Drivers* folder, in the *Comm* tab of the Workspace.

### >> Note:

It is not necessary to install any other software on your computer to enable communication between Studio and your target device. However, this communication can only be used by the Studio application; it cannot be used to download control logic to the device. To download control logic to a Modbus device, you must also install the Modbus programming software (e.g., ModSoft). For more information, please consult the documentation provided by the device manufacturer.

### Attention:

For safety reasons, you must take special precautions when installing any physical hardware. Please consult the manufacturer's documentation for specific instructions.

# **Configuring the Device**

Because there are many different types of devices that use the Modbus protocol, we cannot define a standard device configuration. Consequently, we recommend using the device manufacturer's suggested configuration. Please consult the manufacturer's documentation.

Once the selected driver and the target device are both properly configured, it is not necessary to install any other software on your computer to enable communication between the host and the device. All runtime communication is handled within your Studio application project. However, programming the device itself — that is, developing control logic and downloading it to the device — still requires using the device's own programming tool.

# **Configuring the Driver**

Once you have selected the MOTCP driver in Studio, you must properly configure it to communicate with your target device. First, you must set the driver's communication settings to match the parameters set on the device. Then, you must build driver worksheets to associate database tags in your Studio application with the appropriate addresses (registers) on the device.

# **Configuring the Communication Settings**

The communication settings are described in detail in the "Communication" chapter of the Studio *Technical Reference Manual*, and the same general procedures are used for all drivers. Please review those procedures before continuing.

For the purposes of this document, only MOTCP driver-specific settings and procedures will be discussed here. To configure the communication settings for the MOTCP driver:

- 1. In the *Workspace* pane, select the *Comm* tab and then expand the *Drivers* folder. The MOTCP driver is listed here as a subfolder.
- 2. Right-click on the *MOTCP* subfolder and then select the **Settings** option from the pop-up menu:

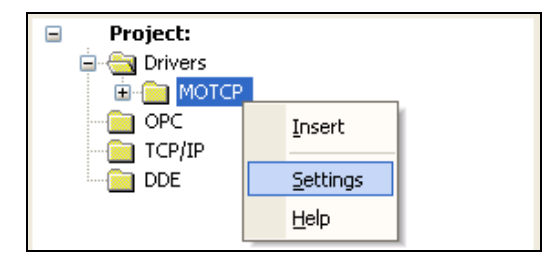

Select Settings from the Pop-Up Menu

The MOTCP: Communication Settings dialog is displayed:

| 🛗 мотср:                    |                                   |
|-----------------------------|-----------------------------------|
| Serial Encapsulation: None  | <b>~</b>                          |
| Serial Port                 |                                   |
| СОМ: СОМ1 💌                 | Stop Bits: 1                      |
| Baud Rate: 9600 💌           | Parity: None 💌                    |
| Data Bits: 8 💌              |                                   |
| Signed or Unsigned Value:   | Protocol (ASCII or RTU):          |
| Signed 🔽                    | RTU 🔽                             |
| Invocation Identifier:<br>0 | Swap:BlockSize:MaxGap:<br>1:64:64 |
| Advanced                    | OK Cancel                         |

**MOTCP:** Communication Settings Dialog

3. In the *Communication Settings* dialog, configure the driver settings to enable communication with your target device. To ensure error-free communication, the driver settings must *exactly match* the corresponding settings on the device. Please consult the manufacturer's documentation for instructions how to configure the device and for complete descriptions of the settings.

Depending on your circumstances, you may need to configure the driver *before* you have configured your target device. If this is the case, then take note of the driver settings and have them ready when you later configure the device.

### Attention:

For safety reasons, you **must** take special precautions when connecting and configuring new equipment. Please consult the manufacturer's documentation for specific instructions.

The communication settings and their possible values are described in the following table:

| Parameters                  | Default Values | Valid Values             | Description                                                                                                    |
|-----------------------------|----------------|--------------------------|----------------------------------------------------------------------------------------------------|
| Signed or Unsigned<br>Value | Signed         | Signed or<br>Unsigned    | How integer values are handled by the device:<br>• Signed – Integers can be positive or negative<br>• Unsigned – Integers are neither positive nor negative                                                                                                    |
| Invocation Identifier       | 0              | -1 to 255                | Used for transaction pairing when multiple Words are sent<br>along the same connection without waiting for a response.<br>When specifying a <b>negative number</b> , the invocation identifier<br>byte will be automatically incremented otherwise the specified<br>value will be the one sent as the invocation identifier.                                                                                                    |
| Protocol (ASCII or RTU)     | RTU            | RTU                      | Each eight-bit Word is sent as two four-bit hexadecimals, allowing for greater density and faster throughput. NOTE: In most cases, we recommend using this protocol.                                                                                                    |
|                             |                | ASCII                    | Each eight-bit Word is sent as two four-bit ASCII characters, allowing for a time interval between characters without causing errors.                                                                                                    |
| Swap:Block<br>Size:MaxGap   | 0:64:10        | 0 or 1 or 2<br>(Swap)    | <ul> <li>Option to change the order of data as they are processed:</li> <li>0 – Word Swap OFF; registers are not swapped.</li> <li>1 – Word Swap ON; swap Words for FP, FPS, FP3, FP3S, DW, DWS, DW3, DW3S, BCDDW, BCDDWS, BCDDW3, BCDDW3S, DF, DF3, DFS and DF3S register types.</li> <li>2 – Legacy Swap; swap Words for FPS, FP3S, DWS, DW3S, BCDDWS, BCDDW3S, DFS and DF3S register types only. The other register types are not swapped See note below.</li> </ul> |
|                             |                |                          | Note:<br>- The parameter 1 will affect DF, DF3, DFS and DF3S in a<br>different way, converting their bytes order from Big-Endian to<br>Little-Endian. (example in page 15)<br>- The parameter 2 just will affect DFS and DF3S in a different<br>way, converting their bytes order from Big-Endian to Little-<br>Endian. (example in page 15)                                                                                                    |
|                             |                | 0 to 512<br>(Block Size) | The nominal size (in Words) of each block of data to be transmitted, as determined by the processing capacity of the device. Usually, Modicon devices support up to 125 words.                                                                                                    |
|                             |                | 0 to 512<br>(Max Gap)    | This parameter is used with Main Driver Sheet and configures<br>the Gap size between 2 addresses that could belong to the<br>same group or block according to the Block Size but, if there<br>are no other I/O addresses between them, and their addresses<br>difference is bigger than the GAP, they will end up in separated<br>virtual read groups. This parameter can never be higher than<br>the <b>Block Size</b> .                                               |

### Attention:

When you configure Legacy Swap in the **Swap** field of *Communication Settings*, the registers FPS, FP3S, DWS, DW3S, BCDDW and BCDDW3S do Word Swap (not Byte Swap). This is in compliance with the older versions of MODBU driver (v2.10 or older). The others registers are not swapped.

### 🔌 Note:

The device must be configured with *exactly the same* parameters that you configured in the *MOTCP Communication Parameters* dialog.

4. In the Communication Settings dialog, click the Advanced button to open the Advanced Settings dialog:

| Advanced settings                                                                                                    |                                                                          |
|----------------------------------------------------------------------------------------------------|--------------------------------------------------------------------------|
| Timeout (ms)         Start message:       1000         End message:       0         Interval between char:       500         Wait CTS:       100 | Disable DTR OK<br>Enable IR Cancel<br>Protocol<br>Station:<br>Retries: 0 |
| Control RTS: no                                                                                                    | Buffers length (bytes)<br>Tx Buffer: 512                                 |
| Verify CTS: no  Simultaneous Requests                                                                                                    | Rx Buffer: 512                                                           |
| Maximum: 1 M                                                                                                    | laximum per station: 1                                                   |

Advanced Settings Dialog

You do not need to change any other advanced settings at this time. You can consult the Studio *Technical Reference Manual* later for more information about configuring these settings.

5. Click **OK** to close the Advanced Settings dialog, and then click **OK** to close the Communication Settings dialog.

# Configuring the Driver Worksheets

Each selected driver includes a Main Driver Sheet and one or more Standard Driver Worksheets. The Main Driver Sheet is used to define tag/register associations and driver parameters that are in effect at all times, regardless of application behavior. In contrast, Standard Driver Worksheets can be inserted to define additional tag/register associations that are triggered by specific application behaviors.

The configuration of these worksheets is described in detail in the "Communication" chapter of the Studio *Technical Reference Manual*, and the same general procedures are used for all drivers. Please review those procedures before continuing.

For the purposes of this document, only MOTCP driver-specific parameters and procedures are discussed here.

### MAIN DRIVER SHEET

When you select the MOTCP driver and add it to your application, Studio automatically inserts the *Main Driver Sheet* in the *MOTCP* driver subfolder. To configure the Main Driver Sheet:

- 1. Select the Comm tab in the Workspace pane.
- 2. Open the *Drivers* folder, and then open the *MOTCP* subfolder:

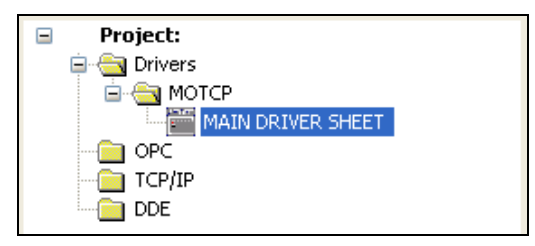

Main Driver Sheet in the MOTCP Subfolder

3. Double-click on the MAIN DRIVER SHEET icon to open the following worksheet:

| ]      | _                              | D                  | escription:<br>MAIN DRIVER SHEET |                    |              |            |            |        |        |   |     |     |
|--------|--------------------------------|--------------------|----------------------------------|--------------------|--------------|------------|------------|--------|--------|---|-----|-----|
|        |                                | D                  | isable:                          |                    |              |            |            |        |        |   |     |     |
| Header |                                | F                  | Read Completed: Read             | d Status:          |              |            |            |        |        |   |     |     |
|        | Write Completed: Write Status: |                    |                                  |                    | Min:<br>Max: |            |            |        |        |   |     |     |
| -      | _                              |                    |                                  |                    |              |            |            |        |        |   |     |     |
|        |                                |                    | Tag Name                         | Station            | I/O Address  | S          | Action     |        | Scan   |   | Div | Add |
|        |                                | 1                  | Pump_101                         | 192.168.1.20:502:1 | 0X:1         |            | Read+Write | Ŧ      | Always | Ŧ |     |     |
| Body   | :                              | 2                  | Pump_102                         | 192.168.1.20:502:1 | 0X:2         |            | Read+Write | Ŧ      | Always | - |     |     |
|        | 3                              | SurgeValve_FCV_202 | 192.168.1.20:502:1               | 4X:1001            |              | Read+Write | Ŧ          | Always | Ŧ      |   |     |     |
|        | ſ                              | 4                  | ControlValve_FCV_302             | 192.168.1.20:502:1 | 3X:201       |            | Read+Write | Ŧ      | Always | - |     |     |

#### **Opening the Main Driver Sheet**

Most of the fields on this sheet are standard for all drivers; see the "Communication" chapter of the *Technical Reference Manual* for more information on configuring these fields. However, the **Station** and **I/O Address** fields use syntax that is specific to the MOTCP driver.

4. For each table row (i.e., each tag/register association), configure the **Station** and **I/O Address** fields as follows:

• Station field: Specify the IP Address of the device, using the following syntax:

```
<IP Address>:<Port Number>:<PLC ID>
```

```
Example — 192.168.125.31:502:1
```

Where:

- <IP Address> is the device's IP address on the TCP/IP network;
- *<Port Number>* is the port number for the Modbus TCP protocol (usually 502); and
- *<PLC ID>* is the PLC identification number (from 1 to 254).

You can also specify an indirect tag (e.g. {station}), but the tag that is referenced must follow the same syntax and contain a valid value.

### Attention:

You must use a non-zero value in the Station field, and you cannot leave the field blank.

I/O Address: Specify the address of the associated device register.

For all register types other than **ST** and **STS** use the following syntax:

```
<Type>:[Signed/Unsigned]<Address>.[Bit]
```

```
Examples — 4x:20, 4x:s15, 4x:10.7
```

For ST, STS, STU and STUS registers only, use the following syntax:

```
<Type>:<Address>:<Length> or
```

```
<Type>:<Address>.[StartByte]:<Length>
```

Example — ST:10:5

Where:

- <Type> Register type. Valid values are (0X, 1X, 3X, 4X, FP, FPSW, FP3, FP3SW, DF, DF3, DF3S, DF3S, DW, FPS, DW3, DW3S, DWSW, BCD, BCD3, BCDDW, BCDDWS, BCDDW3, BCDDW3S, ID, ST, STS, HRW, STU, STUS).
- [Signed/Unsigned] (optional): Parameter used for integer values only. Valid values are s (Signed) and u (Unsigned). If you do not specify this parameter, then Studio uses the default parameter in the *Communication Settings* dialog.
- **<Address>**: Address of the device register.
- [Bit] (optional): Use this parameter only for 3x (Input Register) and 4x (Holding Register) types, to indicate which bit on the register will be read from and/or written to.
- [StartByte] (optional): Use this parameter only for ST and STS, to indicate the initial byte.
- <Length>: Length of the string (in bytes) to be read or written.

### Attention:

- This driver supports bit reading only; it cannot execute bit writing. Also, when an unsigned DWord register type is specified, it can only be associated with a Real database tag in Studio.
- The Floating-point values are 4 bytes using 6 significant digits.
- Modbus operands must start in an address that is greater than zero.
- Main Driver Sheet does not support the Read/Write of File Records.

# STANDARD DRIVER WORKSHEET

When you select the MOTCP driver and add it to your application, it has only a Main Driver Sheet by default (see previous section). However, you may insert additional Standard Driver Worksheets to define tag/register associations that are triggered by specific application behaviors. Doing this will optimize communication and improve system performance by ensuring that tags/registers are scanned only when necessary – that is, only when the application is performing an action that requires reading or writing to those specific tags/registers.

### 🔈 Note:

We recommend configuring device registers in sequential blocks in order to maximize performance.

To insert a new Standard Driver Worksheet:

- 1. In the *Comm* tab, open the *Drivers* folder and locate the *MOTCP* subfolder.
- 2. Right-click on the MOTCP subfolder, and then select Insert from the pop-up menu:

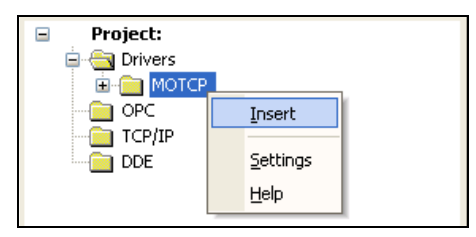

Inserting a New Worksheet

A new MOTCP driver worksheet is inserted into the *MOTCP* subfolder, and the worksheet is opened for configuration:

|        | MOTCP001.DR¥       |                                                      |                        |  |  |  |
|--------|--------------------|------------------------------------------------------|------------------------|--|--|--|
|        | Description:       |                                                      |                        |  |  |  |
|        | Test bits          |                                                      | Increase priority      |  |  |  |
|        | Read Trigger:      | Read Trigger: Enable Read when Idle: Read Completed: |                        |  |  |  |
|        | rd_t[0]            | rd_en[0]                                             |                        |  |  |  |
| Header | Write Trigger:     | Enable Write on Tag Change: Write Con                | npleted: Write Status: |  |  |  |
|        | wr_t[0]            | wr_en[0]                                             |                        |  |  |  |
|        | Station:           | Header:                                              |                        |  |  |  |
|        | 10.168.23.65:502:1 | 4X:0                                                 |                        |  |  |  |
|        | Tag Nam            | e Address                                            | Div Add                |  |  |  |
|        | 1 TagB[0]          | 12507.0                                              |                        |  |  |  |
| Body   | 2 TagB[1]          | 12507.1                                              |                        |  |  |  |
|        | 3 TagB[2]          | 12507.2                                              |                        |  |  |  |

**MOTCP Driver Worksheet** 

### > Note:

Worksheets are numbered in order of creation, so the first worksheet is MOTCP001.drv.

Most of the fields on this worksheet are standard for all drivers; see the "Communication" chapter of the *Technical Reference Manual* for more information on configuring these fields. However, the **Station**, **Header**, and **Address** fields use syntax that is specific to the MOTCP driver.

- 3. Configure the Station and Header fields as follows:
  - Station field: Specify the IP Address of the device and the slot number, using the following syntax:

```
<IP Address>:<Port Number>:<PLC ID>
```

```
Example — 192.168.125.31:502:1
```

Where:

- <IP Address> is the device's IP address on the TCP/IP network;
- <Port Number> is the port number for the Modbus TCP protocol (usually 502); and
- *<PLC ID>* is the PLC identification number (from 1 to 254).

You can also specify an indirect tag (e.g. {station}), but the tag that is referenced must follow the same syntax and contain a valid value.

### **Attention:**

• You cannot leave the Station field blank.

• Modbus operands are base 1, which means that there are no 0 addresses. If you configure the header with an Address Reference as 0, the address offset must be greater than 0.

Header field: Specify the address of the first register of a block of registers on the target device. The
addresses declared in the *Body* of the worksheet are simply offsets of this Header address. When
Read/Write operations are executed for the entire worksheet (see Read Trigger and Write Trigger
above), it scans the entire block of registers from the first address to the last.

The Header field uses the following syntax:

### <Type>:<AddressReference>

Example -4x:10

Where:

- <Type> Register type. Valid values are (0X, 1X, 3X, 4X, FP, FPSW, FP3, FP3SW, DF, DF3, DFS, DF3S, FP3S, DW, FPS, DWS, DW3, DW3S, DWSW, BCD, BCD3, BCDDW, BCDDWS, BCDDW3, BCDDW3S, ID, ST, STS, HRW, STU, STUS).
- *AddressReference>* is the initial address (reference) of the configured type.

The Header field uses the following syntax for using the command Read File Record (0x20) on the driver sheets:

FILE:<ModbusFileNumber>:<InitialRecord>:<NumberOfRecords>:<PCDumpFileNa
me>

Where:

- *<ModbusFileNumber>* is the Modbus File Number which is to be read (1 to 65535)

- <*InitialRecord*> is the initial record within the Modbus File to be read (0 to 10000)
- <NumberOfRecords> number of records to be read within the Modbus File (1 to 10000). Each record is a word. The numeric value of <InitialRecord> + <NumberOfRecords> cannot exceed 10000.
- <PCDumpFileName> Name of the CSV file created on the local PC, where the Modbus file records will be saved into. The file will be saved into the \Web sub-folder of the application unless an absolute path is specified. This file will have all the records returned by the read request written as one record per row. The bytes in a record (each row) are separated by comma(,).

Example — FILE: 10:20:4:DumpFileName.csv

After you edit the **Header** field, Studio checks the syntax to determine if it is valid. If the syntax is invalid, then Studio automatically inserts a default value of **0x:0**.

You can also specify a string tag (e.g. {header}), but the tag value that is referenced must follow the same syntax and contain a valid value.

The following table lists all of the data types and address ranges that are valid for the MOTCP driver:

| Туре   | Syntax   | Valid Range      | Comments                                                                                                    |  |  |  |
|--------|----------|------------------|----------------------------------------------------------------------------------------------------|--|--|--|
| 0X     | 0X:0     | varies by device | Coil Status: Read and write events using Modbus instructions 01, 05 and 15.                                                                            |  |  |  |
| 1X     | 1X:0     | varies by device | Input Status: Read events using Modbus instruction 02.                                                                                                 |  |  |  |
| 3X     | 3X:0     | varies by device | Input Register: Read events using Modbus instruction 04.                                                                                               |  |  |  |
| 4X     | 4X:0     | varies by device | Holding Register: Read and write events using Modbus instructions 03, 06 and 16.                                                                       |  |  |  |
| FP     | FP:0     | varies by device | Floating-point Value (Holding Register): Read and write float-point values using two consecutive Holding Registers.                                    |  |  |  |
| FPSW   | FPSW:0   | varies by device | Floating-point Value (Holding Register): Read and write float-point values using two consecutive Holding Registers with Word Swap.                     |  |  |  |
| FP3    | FP3:0    | varies by device | Floating-point Value (Input Register): Read float-point values using two consecutive Input Registers.                                                  |  |  |  |
| FP3SW  | FP3SW:0  | varies by device | Floating-point Value (Input Register): Read float-point values using two consecutive Holding Registers with Word Swap.                                 |  |  |  |
| DF     | DF:0     | varies by device | Double Precision Floating-point Value (Holding Register): Read and Write double precision float-point values using four consecutive Holding Registers. |  |  |  |
| DF3    | DF3:0    | Varies by device | Double Precision Floating-point Value (Input Register): Read double precision float-point values using four consecutive Input Registers.               |  |  |  |
| FP3S   | FP3S:0   | varies by device | Floating-point Value (Input Register): Read float-point values using two consecutive Input Registers with Byte Swap. (*)                               |  |  |  |
| DW     | DW:0     | varies by device | 32-bit Integer Value (Holding Register): Read and write 32-bit integer values using two consecutive Holding Registers.                                 |  |  |  |
| FPS    | FPS:0    | varies by device | Floating-point Value (Holding Register): Read and write float-point values using two consecutive Holding Registers with Byte Swap. (*)                 |  |  |  |
| DWS    | DWS:0    | varies by device | 32-bit Integer Value (Holding Register): Read and write 32-bit integer values using two consecutive Holding Registers with Byte Swap. (*)              |  |  |  |
| DW3    | DW3:0    | varies by device | 32-bit Integer Value (Input Register): Read 32-bit integer values using two consecutive Input Registers.                                               |  |  |  |
| DW3S   | DW3S:0   | varies by device | 32-bit Integer Value (Input Register): Read 32-bit integer values using two consecutive Input Registers with Byte Swap. (*)                            |  |  |  |
| DWSW   | DWSW:0   | Varies by device | 32-bit Integer Value (Holding Register): Read and write 32-bit integer values using two consecutive Holding Registers with Word Swap. (*)              |  |  |  |
| BCD3   | BCD3:0   | varies by device | BCD Value (Input Register): Read events using Modbus instruction 04.                                                                                   |  |  |  |
| BCD    | BCD:0    | varies by device | BCD Value (Holding Register): Read and write events using Modbus instructions 03, 06 and 16.                                                           |  |  |  |
| BCDDW  | BCDDW:0  | varies by device | BCD 32-bit Integer Value (Holding Register): Read and write 32-bit integer values using two consecutive Holding Registers.                             |  |  |  |
| BCDDWS | BCDDWS:0 | varies by device | BCD 32-bit Integer Value (Holding Register): Read and write 32-bit integer values using two consecutive Holding Registers with Byte Swap. (*)          |  |  |  |
| BCDDW3 | BCDDW3:0 | varies by device | BCD 32-bit Integer Value (Input Register): Read 32-bit integer values using two consecutive Input Registers.                                           |  |  |  |

| Туре    | Syntax                           | Valid Range                      | Comments                                                                                                    |
|---------|----------------------------------|----------------------------------|----------------------------------------------------------------------------------------------------|
| BCDDW3S | BCDDW3S:0                        | varies by device                 | BCD 32-bit Integer Value (Input Register): Read 32-bit integer values using two consecutive Input Registers with Byte Swap. (*)                                          |
| ID      | ID:0                             | varies by device                 | Report Slave ID using Modbus instruction 17.                                                                                                    |
| ST      | ST:0                             | varies by device                 | String value (Holding Register): Reads and writes String values using consecutive Holding Registers.                                                                     |
| STS     | STS:0                            | varies by device                 | String value (Holding Register): Reads and writes String values using consecutive Holding Registers with Byte Swap.                                                      |
| HRW     | HRW:0                            | varies by device                 | Holding Register: Allow simultaneous read and write using Modbus instruction 23.                                                                                         |
| DFS     | DFS:0                            | Varies according to equipment    | Double Precision Floating-point value (Holding Register): Read and Write double precision floating-point values using four consecutive Holding Registers with Byte Swap. |
| DF3S    | DF3S:0                           | Varies according to<br>equipment | Double Precision Floating-point value (Input Register): Read double precision float-point values using four consecutive Input Registers with Byte Swap.                  |
| STU     | STU:0                            | Varies by device                 | UNICODE String value (Holding Register): Reads and writes Unicode Strings using consecutive Holding Registers                                                            |
| STUS    | STUS:0                           | Varies by device                 | UNICODE String value (Holding Register): Reads and writes Unicode Strings using consecutive Holding Registers with Byte Swap.                                            |
| FILE    | FILE:1:1:<br>10:DumpFi<br>le.csv | Varies by device                 | Read File Records command.                                                                                                    |

 Note: When you configure DFS or DF3S, the bytes of four registers are swapped. Example: 7495726.566209 will be read (or written) from (or to) registers as follows. (represented as hex numbers) DF or DF3 - ACC4 3CA4 0B98 5C41 (Word Swap Off) (Big-Endian) - 415C 980B A43C C4AC (Word Swap On) (Little-Endian DFS or DF3S - C4AC A43C 980B 415C (Word Swap Off) - 5C41 0B98 3CA4 ACC4 (Word Swap On)

4. For each table row (i.e., each tag/register association), configure the **Address** field using the following syntax...

For all register types other than **ST** and **STS** use the following syntax:

[Signed/Unsigned]<AddressOffset>.[Bit]

Examples — 10, s20, U40, 10.5

For **ST**, **STS**, **STU** and **STUS** registers *only*, use the following syntax:

<AddressOffset>:<Length> or

<AddressOffset>.[StartByte]:<Length>

Example — 10:5

Where:

- [Signed/Unsigned] (optional): Parameter used for integer values only. Valid values are s (Signed) and u (Unsigned). If you do not specify this parameter, then Studio uses the default parameter in the Communication Settings dialog.
- <AddressOffset>: Parameter that is added to the <AddressReference> parameter of the Header, to compose the specific address of the register in the block. The sum of the two parameters cannot equal zero (0); Modbus operands must start in an address that is greater than zero.
- [Bit] (optional): Use this parameter only for 3x (Input Register) and 4x (Holding Register) types, to indicate which bit on the register will be read from and/or written to.
- [StartByte] (optional): Use this parameter only for ST and STS, to indicate the initial byte.
- *<Length>*: Length of the string (in bytes) to be read or written.

### Attention:

- Use Bit Write commands in the Holding Register for the Write on Tag Change field only.
- The Floating-point value is stored in two consecutive Holding Registers, where the address value corresponds to the first Holding Register position. You must ensure that you do not configure a non-existent address, or a conflict will occur.
- The Floating-point values are 4 bytes using 6 significant digits.
- The Double Floating-point values (DF, DF3) are 8 bytes using 16 significant digits.
- Lastly, keep in mind that when using the **Write Trigger** feature, the driver writes to the entire block of registers from the first address through the last. If there is a register that has not been declared in the worksheet, and its address is within the block, then the register will receive a zero (0) value. Check the worksheet for holes in the address range.
- When an unsigned DWord register type is specified, it can only be associated with a Real database tag in Studio.
- Writing bit values to the 4x registers is allowed, however there is no such function the Modbus protocol. In this case, the driver performs the *read-mask*-write operation, before writing, the driver first reads the entire word, modify the bit that will be written and then writes back to PLC. Even with this being a very fast operation, if in this period between reading and writing the PLC value changes, the driver will overwrite it with the value that is being processed.
- For the Read File Record command, the address fields are not used. However, it is required to create one integer tag on the driver sheet. This will display the record count in the database spy.

For examples of how device registers are specified using **Header** and **Address**, see the following table:

| Device Register | Header  | Address |
|-----------------|---------|---------|
| 00001           | 0x:1    | 0       |
| 00010           | 0x:0    | 10      |
| 01020           | 0x:1000 | 20      |
| 10001           | 1x:1    | 0       |
| 10010           | 1x:0    | 10      |
| 11020           | 1x:1000 | 20      |

| Device Register                                     | Header      | Address |
|-----------------------------------------------------|-------------|---------|
| 30001                                               | 3x:1        | 0       |
| 30010                                               | 3x:0        | 10      |
| 31020                                               | 3x:1000     | 20      |
| 30001 and 30001                                     | FP3:0       | 1       |
| 31001 and 31000                                     | FP3S:0      | 1000    |
| 40001                                               | 4x:1        | 0       |
| 40010                                               | 4x:0        | 10      |
| 41020                                               | 4x:1000     | 20      |
| 40010 (bit 0)                                       | 4x:0        | 10.0    |
| 41010 (bit 7)                                       | 4x:1000     | 10.7    |
| 40001 and 40002                                     | FP:1        | 0       |
| 40013 and 40014                                     | FP:0        | 13      |
| 41021 and 41022                                     | FP:1000     | 21      |
| 40001 to 40004                                      | DF:0        | 1       |
| 30001 to 30004                                      | DF3:1       | 0       |
| 41022 and 41021                                     | FPS:1000    | 21      |
| 40001 and 40002                                     | DW:1        | 0       |
| 40013 and 40014                                     | DW:0        | 13      |
| 41021 and 41022                                     | DW:1000     | 21      |
| 40002 and 40001                                     | DWS:1       | 0       |
| 31021 and 31022                                     | DW3:1000    | 21      |
| 30011 and 30010                                     | DW3S:1      | 10      |
| 40001 and 40002                                     | DWSW:1      | 0       |
| 40001 and 40002                                     | BCD:1       | 0       |
| 31021 and 31022                                     | BCD3:1000   | 21      |
| 40001 and 40002                                     | BCDDW:1     | 0       |
| 41011 and 41010                                     | BCDDWS:1000 | 10      |
| 30001 and 30002                                     | BCDDW3:1    | 0       |
| 30011 and 30010                                     | BCDDW3S:0   | 10      |
| 40001                                               | ST:1:2      | 0       |
| 41010 and 41011                                     | ST:1000:4   | 10      |
| 40001 (String 2 chars long)                         | STS:1       | 0:2     |
| String from 41011 up<br>to 41020, with byte<br>swap | STS:1000    | 10:20   |

| Device Register | Header | Address |
|-----------------|--------|---------|
| 40001 to 40004  | DFS:0  | 1       |
| 30001 to 30004  | DF3S:1 | 0       |
| 40001           | STU:0  | 1:10    |
| 40010           | STUS:0 | 10:4    |

For more information about the device registers and addressing, please consult the manufacturer's documentation.

### Attention:

You must not configure a range of addresses greater than the maximum block size (data buffer length) supported by the target device. The default block size is 64 bytes, but this can be changed in the communication settings for the driver.

## <u>Configuring driver sheets for command 23 (simultaneous read/write of holding</u> <u>registers)</u>

The MOTCP driver supports simultaneous reading and writing of holding registers, which can be useful on some specific applications. This command is only supported in the Standard Driver Sheets and it should be configured following the steps below:

- 1) Configure a Standard Driver Sheet with a holding register header type (4X, FP, FPS, DW, DWS, BCDDW and BCDDWS) header. This will be the write worksheet and it requires an additional range of reading registers at the end.
- 2) Associate all the addresses that you want to write with their respective tags as you would do when using regular command for Holding Registers.
- 3) For the addresses that you want to read you need to specify the range in **Header** field using the following format:<Header Type>:<Offset>:<first read address>-<last read address>.
- 4) Configure a tag in the write trigger field of the worksheet created on step 1. By issuing changing the tag on this field command will be executed. The following picture shows an example of configuration:

|                                                                                  | [ | Description:<br>Worksheet for command 23 (r                                       | ead/writ                             | e)                                     |            | crease priority |              |   |                                         |
|----------------------------------------------------------------------------------|---|-----------------------------------------------------------------------------------|--------------------------------------|----------------------------------------|------------|-----------------|--------------|---|-----------------------------------------|
| Command<br>Trigger, change<br>the value of this<br>tag to execute<br>the command |   | Read Trigger:<br>Write Trigger:<br>ExecuteCommand<br>Station:<br>127.0.0.1:502:15 | Enable<br>Enable<br>Header<br>4x45,1 | Read when Idle:<br>Write on Tag Change | Read Compl | eted:<br>eted:  | Read Status: |   | Read range                              |
| command                                                                          |   | Tag Name                                                                          |                                      | Address                                | 3          | Div             | Add          |   |                                         |
|                                                                                  | 1 | tag2<br>tag3                                                                      |                                      | 16                                     |            |                 |              |   |                                         |
|                                                                                  | 3 | tag4                                                                              |                                      | 18                                     |            |                 |              | - | Registers that will<br>be written to,   |
|                                                                                  | 4 |                                                                                   |                                      |                                        |            |                 |              |   | notice that each<br>address will be     |
|                                                                                  | * |                                                                                   |                                      |                                        |            |                 |              |   | offset specified in<br>the beader field |
|                                                                                  | * |                                                                                   |                                      |                                        |            |                 |              |   | the header field.                       |
|                                                                                  | * |                                                                                   |                                      |                                        |            |                 |              |   |                                         |
|                                                                                  | ~ |                                                                                   |                                      |                                        |            |                 |              |   |                                         |

- 5) Create another worksheet that will receive the read values, this worksheet should have the header HRW:<*first read address*>, where *first read address* is the value specified in the **Header** field for the worksheet created on step 1.
- 6) Associate all the addresses that you are reading with their respective tags, the picture below shows how the worksheet would be configured considering the previous command worksheet example:

| Description:                   |             |                                  |                  |               |                       |
|--------------------------------|-------------|----------------------------------|------------------|---------------|-----------------------|
| Worksheet for command 23       | (receive r  | read values)                     | rease priority   |               |                       |
| Read Trigger:                  | Enable F    | Read when Idle: Read Compl       | eted:            | Read Status:  |                       |
|                                |             |                                  |                  |               |                       |
| Write Trigger:                 | Enable \    | Write on Tag Change: Write Compl | eted:            | Write Status: |                       |
|                                |             |                                  |                  |               |                       |
| Station:                       | Header:     | Fist read address, specified     | in writing works | heet          |                       |
|                                | HRW:        | 2300                             |                  | Min:          |                       |
|                                |             |                                  |                  | insin.        |                       |
| Tag Name                       |             |                                  |                  |               | 0 alahan na ata ka ka |
|                                |             | Address                          | Div              | Add           | read                  |
| 1 R0                           | C           | Address                          | Div              | Add           | read                  |
| 1 R0<br>2 R1                   | C           | Address                          | Div              | Add           | read                  |
| 1 R0<br>2 R1<br>3 R2           | 0<br>1<br>2 | Address                          | Div              | Add           | read                  |
| 1 R0<br>2 R1<br>3 R2           | 0<br>1<br>2 | Address                          | Div              | Add           | read                  |
| 1 R0<br>2 R1<br>3 R2<br>*      | 1<br>2      | Address                          | Div              | Add           | read                  |
| 1 R0<br>2 R1<br>3 R2<br>*<br>* | 2           | Address                          |                  | Add           | read                  |
| 1 R0<br>2 R1<br>3 R2<br>*<br>* |             | Address                          |                  | Add           | read                  |

The addresses in this worksheet can have a data type prefix. The following data types are supported:

| Prefix | Data Type                                                          |  |  |  |  |  |
|--------|--------------------------------------------------------------------|--|--|--|--|--|
| В      | Signed 8 bits variable (byte)                                      |  |  |  |  |  |
| UB     | Unsigned 8 bits variable (byte)                                    |  |  |  |  |  |
| W      | Signed 16 bits variable (word)                                     |  |  |  |  |  |
| SW     | Signed 16 bits variable (word) with byte swap                      |  |  |  |  |  |
| UW     | Unsigned 16 bits variable (word)                                   |  |  |  |  |  |
| USW    | Unsigned 16 bits variable (word) with byte swap                    |  |  |  |  |  |
| DW     | Signed 32 bits variable (double word)                              |  |  |  |  |  |
| SDW    | Signed 32 bits variable (double word) with byte swap               |  |  |  |  |  |
| UDW    | Unsigned 32 bits variable (double word)                            |  |  |  |  |  |
| USDW   | Unsigned 32 bits variable (double word) with byte swap             |  |  |  |  |  |
| F      | 32 bits float points (float)                                       |  |  |  |  |  |
| SF     | 32 bits float points with byte swap (float)                        |  |  |  |  |  |
| DF     | 64 bits float points (double)                                      |  |  |  |  |  |
| SDF    | 64 bits float points with byte swap (double)                       |  |  |  |  |  |
| BCD    | 16 bits BCD value                                                  |  |  |  |  |  |
| BCDDW  | 32 bits BCD value                                                  |  |  |  |  |  |
| S      | String (address should be S <register>.<bytes>)</bytes></register> |  |  |  |  |  |

# **Executing the Driver**

By default, Studio will automatically execute your selected communication driver(s) during application runtime. However, you may verify your application's runtime execution settings by checking the *Project Status* dialog.

To verify that the the communication driver(s) will execute correctly:

1. From the main menu bar, select **Project**  $\rightarrow$  **Status**. The *Project Status* dialog displays:

| Task                      | Status | Startup   |                  |
|---------------------------|--------|-----------|------------------|
| 🔣 Background Task         |        | Automatic | Start            |
| 👷 Database Spy            |        | Manual    |                  |
| 🖬 DDE Client Runtime      |        | Manual    | Stop             |
| DDE Server                |        | Manual    | 070b             |
| 📶 Driver Runtime          |        | Automatic | >                |
| 💐 LogWin                  |        | Manual    |                  |
| ODBC Runtime              |        | Manual    | Start <u>u</u> p |
| CPC Client Runtime        |        | Manual    |                  |
| 🎀 Studio Scada OPC Server |        | Manual    |                  |
| 🕅 TCP/IP Client Runtime   |        | Manual    |                  |
| 🔊 TCP/IP Server           |        | Manual    |                  |
| Viewer                    |        | Automatic |                  |

**Project Status Dialog** 

- 2. Verify that the Driver Runtime task is set to Automatic.
  - If the setting is correct, then proceed to step 3 below.
  - If the Driver Runtime task is set to Manual, then select the task and click the Startup button to toggle the task's *Startup* mode to Automatic.
- 3. Click **OK** to close the *Project Status* dialog.
- 4. Start the application to run the driver.

# Troubleshooting

If the MOTCP driver fails to communicate with the target device, then the database tag(s) that you configured for the **Read Status** or **Write Status** fields of the Main Driver Sheet will receive an error code. Use this error code and the following table to identify what kind of failure occurred.

| Error Code | Description                 | Possible Causes                                                                                                    | Procedure to Solve                                                                                                    |
|------------|-----------------------------|----------------------------------------------------------------------------------------------------|----------------------------------------------------------------------------------------------------|
| 0          | ОК                          | Communication without problems                                                                                                    | None required                                                                                                    |
| 1          | ILLEGAL<br>FUNCTION<br>CODE | Function code used by driver is not supported by device.                                                                                                    | Check with device manufacturer to support the function code.                                                                                                    |
| 2          | ILLEGAL DATA<br>ADDRESS     | There is an invalid address in the <i>Driver</i> worksheet. The data address received in this query was not an allowable address for the slave.                                               | Type a valid address.                                                                                                    |
| 3          | ILLEGAL DATA<br>VALUE       | Specified address contains an invalid value that is not allowed for the slave                                                                                                    | Check the address to be sure it exists on the device.                                                                                                    |
| 4          | SLAVE DEVICE<br>FAILURE     | An unrecoverable error occurred while the slave was<br>attempting to perform the requested action.                                                                                            | Check the equipment state. Try rebooting it.                                                                                                    |
| 5          | ACKNOWLEDGE                 | Error in the communication Ack action. Specialized use in conjunction with programming commands.                                                                                              | Check the communication parameters for the device and the Studio software.                                                                                                    |
| 6          | SLAVE DEVICE<br>BUSY        | Invalid command if the equipment is in use. Specialized use in conjunction with programming commands.                                                                                         | Studio commands never generate this error.                                                                                                    |
| 7          | Negative Ack                | Error in the communication Ack action. Specialized use in conjunction with programming commands.                                                                                              | Check the communication parameters for the device and the Studio software.                                                                                                    |
| 8          | Memory parity<br>error      | Incorrect communication parameter configuration.<br>Specialized use in conjunction with function codes 20 and 21, to indicate that the extended file area failed to pass a consistency check. | Check configuration of the driver's communication parameters.                                                                                                    |
| 10         | Invalid Header<br>field     | Invalid tag value in the Header field                                                                                                    | Specify a valid tag value in the Header field.                                                                                                    |
| 11         | Invalid Address<br>field    | Invalid Address                                                                                                    | <ul> <li>Check the initial address in the <i>Driver</i> worksheet.</li> <li>Check the Holding register in the <i>Driver</i> worksheet with bit configuration. This parameter cannot execute write triggers—it executes "Write on Tag Change" only.</li> <li>Retype the address in the <i>Driver</i> worksheet.</li> </ul> |
| 12         | Invalid Block size          | Offset is greater than the maximum allowed. The maximum offset is usually 64.                                                                                                    | Specify a valid offset or create a new <i>Driver</i> worksheet.                                                                                                    |
| 13         | Checksum error              | Protocol error                                                                                                    | <ul> <li>Communication failures that can be cause by<br/>electric interferences which invalidated the data<br/>sent by the PLC</li> <li>Generate a Log File and contact your Studio<br/>technical support representative</li> </ul>                                                                                       |
| 14         | Generic TCP/IP<br>error     | Wrong TCP/IP network configuration                                                                                                    | Use "Telnet" or "Ping" tools to check your network configuration, and try to find the PLC with the computer on which you are running Studio.                                                                                                    |
| 15         | Invalid IP number           | Wrong IP Address                                                                                                    | You must specify the IP Address using the appropriate syntax—four fields, a value up to 255 in each field, separated by periods.                                                                                                    |

| Error Code | Description                                                                                | Possible Causes                                                                                                    | Procedure to Solve                                                                                                    |
|------------|--------------------------------------------------------------------------------------------|----------------------------------------------------------------------------------------------------|----------------------------------------------------------------------------------------------------|
| 16         | Connect error                                                                              | Wrong IP Address or Port Number                                                                                                   | Use "Telnet" or "Ping" tools to check your network<br>configuration and try to find the PLC with the computer<br>on which you are running Studio.                                                                                                    |
| 18         | Invalid BCD Value                                                                          | Tried to Read an invalid BCD value.                                                                                               | Check the value on PLC to be sure it is a valid value.                                                                                                    |
| 19         | Invalid BCD Value                                                                          | Tried to Write a negative BCD value.                                                                                              | Only positive BCD values are valid.                                                                                                    |
| 20         | Invalid Word Swap                                                                          | The Swap for Word is not possible                                                                                                 | Don't use Word Swap for Strings.                                                                                                    |
| 100        | Invalid Operation                                                                          | Writing attempt in the Input Registers, Input Status, or Report Slave ID                                                          | You cannot write in these addresses.                                                                                                    |
| 1005       | Timeout Error                                                                              | The PLC failed to issue a response to the driver request<br>within the timeout specified in the driver communication<br>settings. | Check if you can "ping" the PLC<br>If you can ping, check if you can "telnet" the Modbus<br>PLC TCP/IP port<br>Check the "Slave ID number" to see if it matches with<br>the value configured in the driver "Station" field<br>Check cable wiring<br>Check the PLC state – in some devices, it must be in<br>RUN mode. |
| -15        | Timeout Start<br>Message                                                                   | The PLC failed to issue a response to the driver request<br>within the timeout specified in the driver communication<br>settings. | Check if you can "ping" the PLC<br>If you can ping, check if you can "telnet" the Modbus<br>PLC TCP/IP port<br>Check the "Slave ID number" to see if it matches with<br>the value configured in the driver "Station" field<br>Check cable wiring<br>Check the PLC state – in some devices, it must be in<br>RUN mode. |
| -17        | Timeout between rx char                                                                    | An incomplete response arrived from the PLC                                                                                       | Communication failures that can be cause by electric interferences which invalidated the data sent by the PLC                                                                                                    |
| 24         | Error in retrieving<br>all File records<br>requested using<br>Read File Record<br>command. | This is an error with the local dumpfile either in creating the file or writing to the file.                                      | Check the file path given and try again                                                                                                    |
| 25         | File records are<br>not supported in<br>MDS and writing<br>on Driver sheets                | Attempted to perform the Read File Record command<br>on MDS or a Write File Record on MDS / Driver Sheet                          | Read File Record is supported only on the Driver<br>sheets. Write File Record is not supported at all<br>even on the driver sheets.                                                                                                    |

### ➡ Tip:

You can monitor communication status by establishing an event log in Studio's *Output* window (*LogWin* module). To establish a log for **Field Read Commands**, **Field Write Commands** and **Protocol Analyzer**, right-click in the *Output* window and select the desired options from the pop-up menu.

You can also use the *Remote LogWin* module to establish an event log on a remote unit that runs on a remote runtime, including Windows CE and Embedded

If you are unable to establish communication between Studio and the target device, then try instead to establish communication using the device's own programming software (e.g., ModSoft). Quite often, communication is interrupted by a hardware or cable problem or by a device configuration error. If you can successfully communicate using the programming software, then recheck the driver's communication settings in Studio.

If you must contact us for technical support, please have the information generated by the command **Support Information** in Studio's **Help** menu ready.

# **Revision History**

| Doc.<br>Revision | Driver<br>Version | Author             | Date        | Description of changes                                                                                                    |
|------------------|-------------------|--------------------|-------------|----------------------------------------------------------------------------------------------------|
| А                | 1.01              | Sergio A. Poon     | Nov/5/1999  | Driver available for Windows CE                                                                                                    |
| В                | 1.02              | Sergio A. Poon     | Nov/9/1999  | Included Protocol Type (default) = PROTOCOL RTU                                                                                                    |
| С                | 1.03              | Sergio A. Poon     | Apr/28/2000 | Included Floating-point function                                                                                                    |
| D                | 1.04              | Roberto V. Junior  | May/4/2000  | Fixed bug with Floating-Point function                                                                                                    |
| E                | 1.05              | Roberto V. Junior  | Jan/10/2001 | Included MAIN DRIVER SHEET feature                                                                                                    |
| F                | 1.06              | Roberto V. Junior  | Apr/3/2001  | Enhanced performance                                                                                                    |
| G                | 1.07              | Lourenço Teodoro   | Jun/20/2001 | Enabled TCP/IP time out configuration                                                                                                    |
| Н                | 1.08              | Lourenço Teodoro   | Jul/23/2001 | Fixed bug with write group commands                                                                                                    |
| I                | 1.09              | Lourenço Teodoro   | Aug/6/2001  | Implemented Signed/Unsigned option by address                                                                                                    |
| J                | 1.09              | Fabíola Fantinato  | Dec/5/2001  | Revision to conform to documentation standards                                                                                                    |
| к                | 1.10              | Luis F. Rodas      | Dec/6/2001  | <ul><li>Fixed bug of wrong received values</li><li>Fixed bug of Main Driver Sheet</li></ul>                                                                                                    |
| L                | 1.11              | Roberto V. Junior  | Jan/8/2002  | <ul><li>Fixed bug of address equal zero in the Main Driver Sheet</li><li>Included bit read/write command to Holding Register</li></ul>                                                                                                    |
| М                | 2.00              | Eric Vigiani       | Jun/27/2002 | Modified driver algorithm to avoid Time-out errors due to the station number and message size                                                                                                    |
| Ν                | 2.01              | Eric Vigiani       | Jul/22/2002 | Included DW data type                                                                                                    |
| 0                | 2.02              | Eric Vigiani       | Aug/05/2002 | Fixed problem when writing DW blocks                                                                                                    |
| Р                | 2.03              | Eric Vigiani       | Aug/26/2002 | Removed ASCII protocol type from the Communication Parameters dialog window                                                                                                    |
| Q                | 2.04              | Eric Vigiani       | Sep/30/2002 | Modified DW writing algorithm to execute command 10 instead of command 06                                                                                                    |
| R                | 2.05              | Fabio H.Y.Komura   | Jan/07/2003 | Included FP3 and FP3S Headers (Read Float Point to Input Register)                                                                                                    |
| S                | 2.06              | Eric Vigiani       | Aug/22/2003 | Included FPS data type                                                                                                    |
| Т                | 2.07              | Eric Vigiani       | Dec/18/2003 | Included DWS data type                                                                                                    |
| U                | 2.08              | Lourenço Teodoro   | Mar/16/2004 | Implemented disconnection after time out to avoid problems with devices that do not accept multiple messages (the driver was not sending multiple messages; however, the transport layer was doing it while the socket was open)                                                                                 |
| V                | 2.09              | Eric Vigiani       | May/25/2004 | Implemented writing group commands when writing FP values                                                                                                    |
| w                | 2.10              | Fábio H.Y. Komura  | Jun/16/2004 | <ul> <li>Added DW3 and DW3S data types.</li> <li>Implemented SwapWord for FP, FPS, FP3, FP3S, DW, DWS, DW3 and DW3S.</li> <li>Changed FP, FPS, FP3, FP3S, DW, DWS, DW3 and DW3S with and without<br/>SwapWord to conformance to standards (FPS, FP3S, DWS and DW3S are data<br/>types with Byte Swap)</li> </ul> |
| Х                | 2.11              | Eric Vigiani       | Jul/02/2004 | Fixed problem with bit addressing on the MAIN DRIVER SHEET.                                                                                                    |
| Y                | 2.12              | Fabio H. Y. Komura | Sep/03/2004 | Added support to BCD, BCD3, BCDDW, BCDDWS, BCDDW3 and BCDDW3S data type.                                                                                                    |
| Z                | 2.13              | Bruno A. Crepaldi  | Nov/12/2004 | Fixed problem with 1x (Input Status) (Read).                                                                                                    |
| AA               | 2.14              | Fabio H. Y. Komura | Dec/09/2004 | Changed the <b>Swap</b> parameter to comply with old versions of the MODBU driver (version 2.10 or older).                                                                                                    |
| AB               | 2.15              | Leandro Coeli      | Jan/18/2005 | Added support to String type                                                                                                    |

| AC | 2.16  | Leandro Coeli         | Feb/18/2005 | Fixed communication problem                                                                                                    |
|----|-------|-----------------------|-------------|----------------------------------------------------------------------------------------------------|
| AD | 2.17  | Leandro Coeli         | Apr/26/2005 | Implemented configurable Block Size                                                                                                    |
| AE | 2.18  | Leandro Coeli         | Jan/20/2006 | Fixed problem on ST Header                                                                                                    |
| AF | 2.18  | Michael D. Hayden     | Jun/14/2006 | Edited for language and usability.                                                                                                    |
| AG | 2.19  | Graziane C. Forti     | Aug/31/2006 | Implemented the Unsigned in the all headers.<br>Implemented Block size 1 for FP or DW type in the Main Driver Sheet.<br>Added support for STS (String with Byte Swap) register type.                                    |
| АН | 2.20  | Arthur S. Allievi     | Nov/10/2006 | Signed or Unsigned choice restricted to some drivers<br>Fixed syntax problems with .Len and .Bit<br>Fixed Block size problems<br>Fixed Write Group issue<br>Changed the Configuration Parameters Dialog. Image updated. |
| AI | 2.21  | Graziane C. Forti     | Nov/23/2006 | Fixed problem with writing of bit<br>Modified to compile for WinCE<br>Fixed the String length configuration<br>Fixed the String configuration in the SDS<br>Fixed the String writing                                    |
| AJ | 2.22  | Plínio M. Santana     | Jan/18/2007 | Fixed problem about invalid addresses (negatives).                                                                                                    |
| AK | 2.23  | Plínio M. Santana     | Jul/06/2007 | DF and DF3 types created.<br>Document updated.                                                                                                    |
| AL | 2.24  | Plínio M. Santana     | Jan/30/2008 | Modification to send the correct error message<br>Fixed the virtual read groups                                                                                                    |
| AM | 2.24  | Plínio M. Santana     | Apr/2/2008  | Fixed document on errors table (error code #4).                                                                                                    |
| AN | 10.1  | Marcelo Carvalho      | Jan/07/2009 | Updated driver version, no changes in the contents.                                                                                                    |
| AO | 10.1  | Andre Bastos          | Apr/10/2009 | Modified documentation only                                                                                                    |
| AP | 10.3  | Lourenço Teodoro      | Jul/1/2009  | Created section for command 23<br>Added new parameter MaxGap                                                                                                    |
| AQ | 10.4  | Andre Korbes          | Sep/16/2010 | Fixed bug when connecting to same IP but different ports                                                                                                    |
| AR | 10.5  | Paulo Balbino         | Jan/17/2013 | Added the capability of configuring the Invocation Identifier byte as a fixed or incremental value                                                                                                    |
| AS | 10.6  | Paulo Balbino         | Aug/15/2013 | Fixed bug with size of request<br>Modified to allow bit and string writes using the write trigger<br>Fixed problem of requesting more WORD with ST and STS datatypes                                                    |
| AT | 10.7  | Charan Manjunath<br>P | Oct/21/2013 | Updated Error Codes table with Error Code 1 and removed Error Code 17                                                                                                    |
| AU | 10.8  | Charan Manjunath<br>P | Nov/01/2013 | Updated with FPSW in the list of data types and address ranges                                                                                                    |
| AV | 10.9  | Priya Yennam          | Jan/20/2014 | Updated with DWSW in the list of data types                                                                                                    |
| AW | 10.10 | Charan Manjunath<br>P | Mar/5/2014  | Fixed issue of getting the error code on write operations.                                                                                                    |
| AX | 10.11 | Felipe Andrade        | Oct/17/2014 | Updated with FP3SW in the list of data types<br>Added support for DFS and DF3S.                                                                                                    |
| AY | 10.12 | Paulo Balbino         | Dec/2/2014  | Fixed issue with "invalid address" error when accessing individual bits from 3x and $4x$ addresses during the runtime                                                                                                   |
| AZ | 10.13 | Priya Yennam          | Jan/30/2015 | Added support to UNICODE strings                                                                                                    |
| BA | 10.14 | Anushree Phanse       | May/05/2015 | Fixed the issue of not showing an error code while reading or writing in case of error                                                                                                    |
| BB | 10.15 | Anushree Phanse       | May/26/2015 | Fixed Problem with Validating function received that incorrectly caused driver to                                                                                                    |

|    |       |                 |              | allow invalid 'OK' response and generate no error.<br>Changed Documentation to show that driver allows PLC ID from 1 - 254 |
|----|-------|-----------------|--------------|----------------------------------------------------------------------------------------------------|
| BC | 10.16 | Anushree Phanse | Feb/24/2016  | Added validation for writing group functions                                                                               |
| BD | 10.17 | Priya Yennam    | Sept/09/2016 | Added Read File Records Command                                                                                            |
| BE | 10.18 | Anushree Phanse | Jan/09/2017  | Fixed invalid block size issue for strings.                                                                                |
| BF | 10.18 | Anushree Phanse | Jun/08/2017  | Changed documentation to have accurate information about using indirect tags on MDS. No change in the driver.              |
| BG | 10.18 | Eduardo Castro  | Aug/24/2017  | The list of data type prefixes was changed in this documentation. No changes in the driver.                                |
| BH | 10.19 | Anushree Phanse | Jan/16/2019  | Fixed the driver to correctly interpret some TCP TX messages.                                                              |